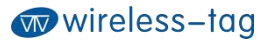

# Wireless-Tag WT52810-S1

## Bluetooth Low Energy 5.0 Module DATASHEET

## 概述:

WT52810-S1 是一款采用了 Nordic 公司的 nRF52810 为核心处理器的高性能、超低功耗 (Bluetooth Low Energy)的射频收发系统模块,拥有目前业内使用的超小体积封装,整体尺寸为 15.8\*11.9\*2.0,适合于多数对体积要求比较高的应用场景,模块支持蓝牙 5.0 预认证协议栈 S112 驱动。

模块做为从机,客户 MCU 通过 UART 口与模块相连接,模块启动后会自动发送广播码,作为主机的 APP 设备可以扫描搜索到模块的广播,从而建立连接,成功之后便可以通过串口和移动设备 APP 之间进行双向的通讯连接,用户可以通过 UART 口进行数据交换或控制模块的通讯参数,数据含义由上层应用用户自行定义。移动设备可以通过 APP 对模块进行写操作,数据将由模块接收并通过 UART 推送给 MCU。模块收到来自客户 MCU 串口的数据包后,会自动转发给移动设备。

## 性能特点:

- 温度范围: -25℃~75℃, typical 25℃
- 主芯片: nRF52810-QFAA(32 位 ARM Cortex-M4F 处理器)
- Memory: 192KB flash + 24KB RAM memory
- 透明传输(桥接方式),使用方便快捷,无蓝牙协议栈开发经验者亦可使用;
- 用户接口采用标准的 UART (TTL) 接口, 双向数据读取, 操作简单;
- 支持串口 AT 指令,用户可修改模块的串口波特率(默认 115200bps)、名称、MAC 地址等基本参数;
- 串口数据包长度,单包数据最高支持244byte数据长度;
- 操作距离: 0<sup>~</sup>45 米, class II 级;
- 系统支持:支持安卓和 IOS 系统;
- 供电电压: 2.0~3.6V (3.3V typical);
- 模块自带 PCB 天线,也可选用外部天线 (需定制);
- 模块尺寸: 15.8\*11.9\*2.0mm
- 工作温度: -20°C~75°C
- 休眠电流: 0.3uA

## 产品应用:

- 电子秤
- 电子烟
- 智能水杯
- 智能手环
- 智能手表
- 蓝牙玩具
- 都能硬件
- 智能家居

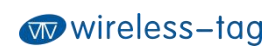

| 历史版本  |         |            |                         |  |  |  |  |
|-------|---------|------------|-------------------------|--|--|--|--|
| 版本    | 作者      | 时间         | 描述                      |  |  |  |  |
| 0.0.1 | brussin | 2020/08/03 | 首次创建                    |  |  |  |  |
| 0.0.2 | brussin | 2020/08/12 | 增加模块的封装尺寸;增加安卓 APP 调试说明 |  |  |  |  |

# 目录

| <i>—`</i> , | 工作模式示意图:4          |
|-------------|--------------------|
| <u> </u>    | 模块脚位定义及规格尺寸:4      |
| 1.          | 管脚说明:5             |
| 2.          | 回流焊参考图6            |
| 三、          | 模块功耗说明6            |
| 四、          | 串口透传协议使用说明7        |
| 五、          | 串口 AT 指令描述7        |
| 1,          | 测试命令7              |
| 2,          | 查询模块版本号命令7         |
| 3,          | MAC 地址操作命令7        |
| 4,          | 串口通讯波特率操作命令7       |
| 5,          | 设备名称操作命令           |
| 6,          | 模块发射功率设置命令8        |
| 7、          | 模块复位命令8            |
| 8,          | 恢复默认配置命令9          |
| 9,          | 自定义广播数据命令9         |
| 10,         | 自定义产品序列号命令9        |
| 11,         | 蓝牙广播时间间隔设置命令9      |
| 12,         | 蓝牙连接时间间隔重设命令9      |
| 13,         | 低功耗睡眠模式设置命令9       |
| 14,         | 固件升级命令10           |
| 六、          | BLE 协议说明(APP 接口)10 |
| 七、          | 错误码 CODE 说明10      |
| 八、          | 蓝牙模块应用实例10         |
| 九、          | 附录:19              |

# 一、 工作模式示意图:

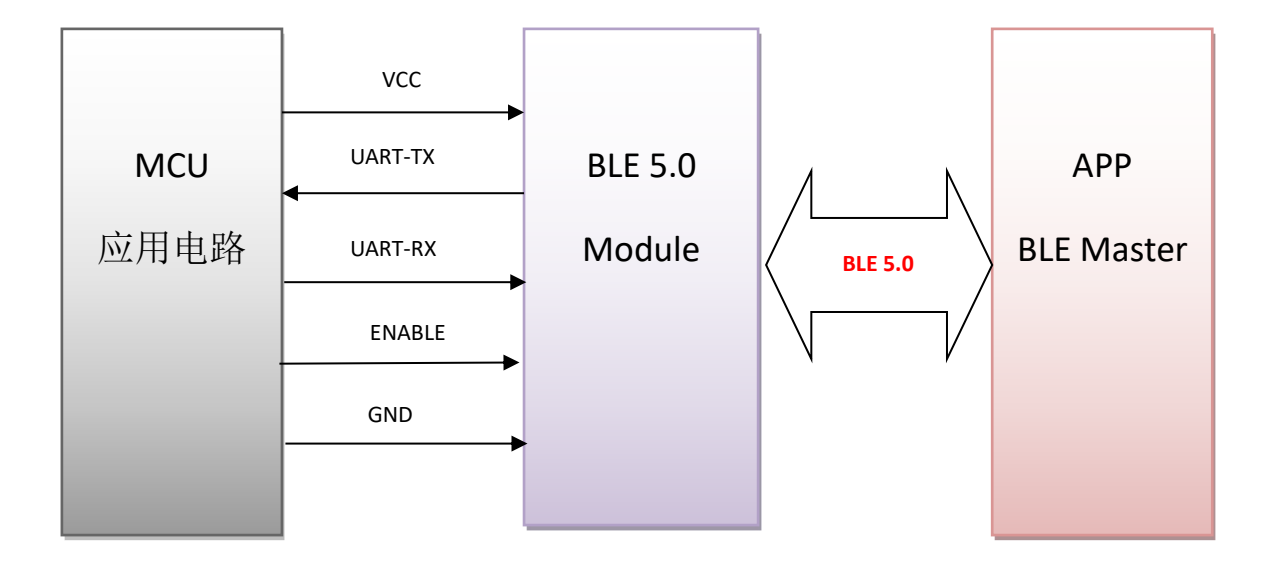

# 二、 模块脚位定义及规格尺寸:

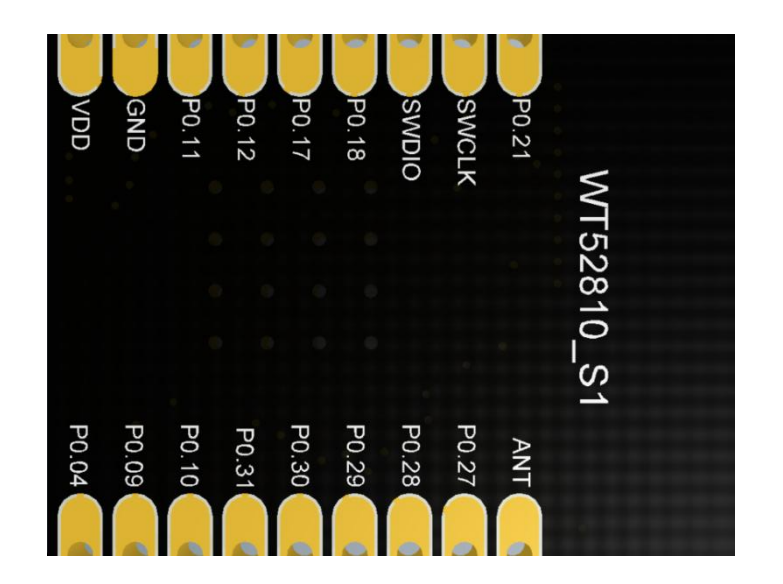

## 1. 管脚说明:

| 芯片脚位   | 模块脚位       | 功能描述                                 |
|--------|------------|--------------------------------------|
| VDD    | VDD        | DC 2.0~3.6V                          |
| GND    | GND        | Ground 地                             |
| P0.11  | RXD        | UARTRX                               |
| P0.12  | TXD        | UARTTX                               |
| P0.04  | ENABLE     | 串口使能脚,拉高后激活模块串口功能,拉低后串口关闭,<br>模块功耗降低 |
| P0.09  | Led status | 蓝牙状态指示,广播状态闪烁,连接状态常亮                 |
| P0.10  | Wake up    | 模块唤醒脚,模块睡眠后上升沿唤醒                     |
| SWDCLK | SWDCLK     | 调试时钟信号输入                             |
| SWDIO  | SWDIO      | 调试接口                                 |

## 2. 模块封装尺寸

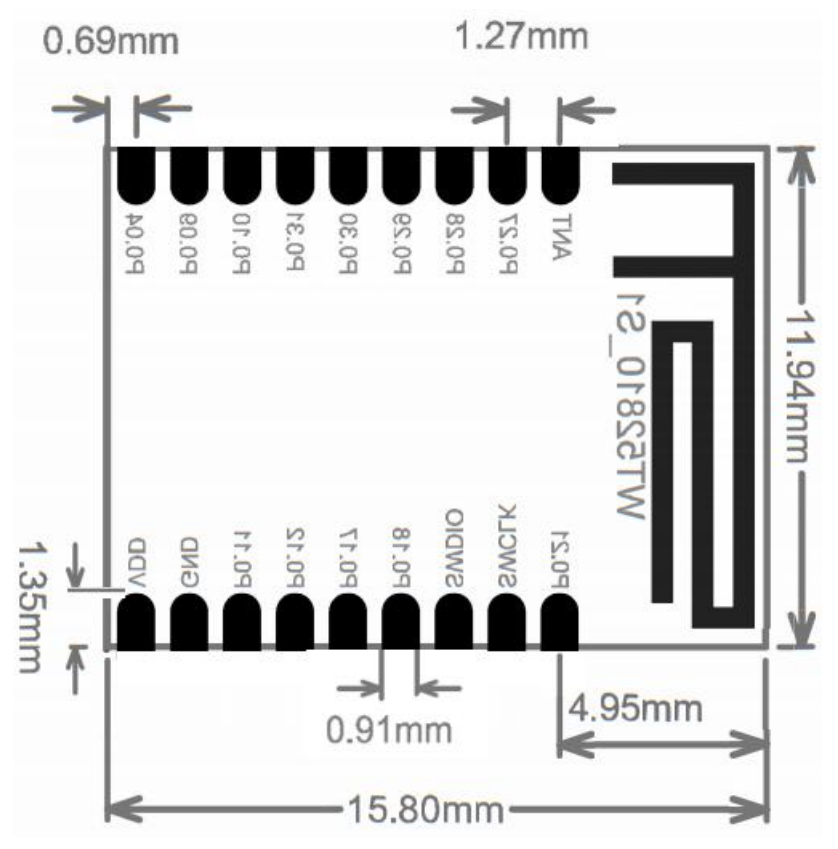

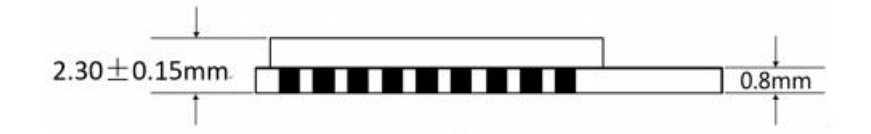

3. 回流焊参考图

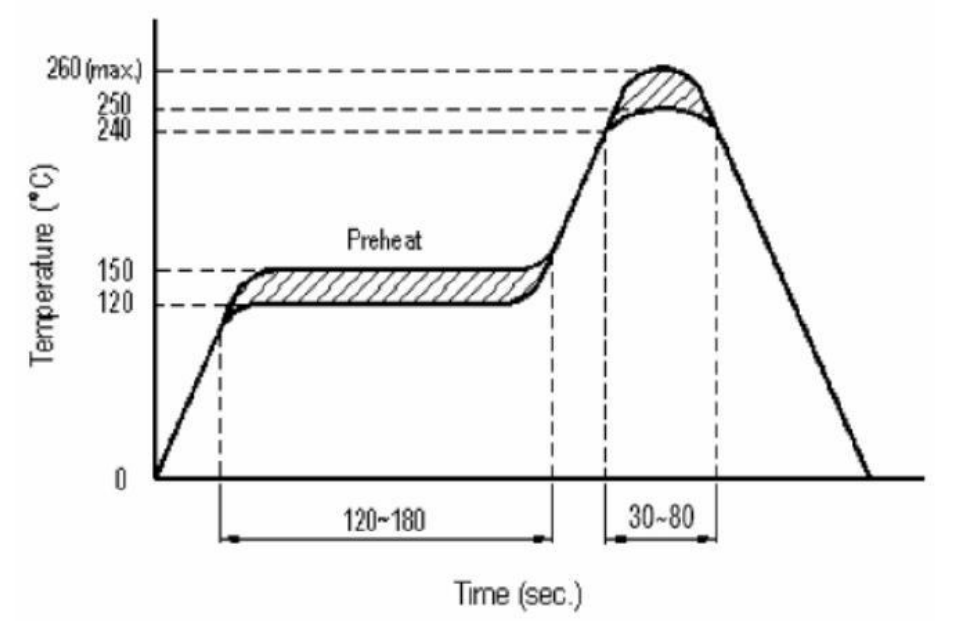

## 三、 模块功耗说明

为控制模块功耗,当串口使能脚(enable)处于低电平时,模块 UART 处于关闭状态;此时串口数据和 AT 指令无法正常发送,但串口可以正常接收蓝牙透传数据,数据透传完成后 UART 会继续保持 5s 的活动状态,为用户 MCU 提供应答时间(如果需要),随后串口自动关闭。当串口使能脚(enable)处于高电平时,模块 UART 处于活动状态,串口功能可完全正常使用。下表为各广播间隔下不同 UART 状态对应的模块功耗说明。

| 蓝牙广播间隔(ms) | UART 状态 | 平均功耗(uA) |
|------------|---------|----------|
| 50         | 打开      | 760      |
|            | 关闭      | 165      |
| 100        | 打开      | 650      |
|            | 关闭      | 128      |
| 200        | 打开      | 560      |
|            | 关闭      | 100      |
| 500        | 打开      | 525      |
|            | 关闭      | 85       |
| 1000       | 打开      | 520      |
|            | 关闭      | 82       |

## 四、 串口透传协议使用说明

串口透传是指,模块通过通用串口和用户 MCU 连接,建立起用户 MCU 与移动设备之间的双向通讯, 模块可以一次从串口获得最多 244 字节的传输数据。移动设备方发往模块的数据包,每次最大可发送 244 字节,模块接收到数据包后会依次转发传送到 MCU 串口接收端。用户可通过串口 AT 指令对模块的基本的 蓝牙参数进行修改,详细见"串口 AT 指令"描述。

1、 串口硬件协议: 默认 115200bps, 8, 无校验位, 1 停止位;

2、为了节省体积,模块采用了TXD/RXD 双线的串口方式,未增加数据流控制,建议串口速率不要 设置太高,以免出现丢包的问题,推荐使用115200bps,最高可设置为250000bps;

**3、**模块的蓝牙默认连接间隔为 20ms,如果需要节省功耗采用低速转发模式,可以通过 AT 命令调整 蓝牙连接间隔,最长蓝牙连接间隔为 2000ms;

## 五、 串口 AT 指令描述

模块会自动识别区分串口数据,带有 AT+开头的数据包会被默认为 AT 指令并被解析,返回处理结果,故透传模式下的数据不能以 AT+字符为开头。

### 1、 测试命令

命令格式: AT+TEST\r\n
 返回值: OK\r\n
 内容: 发送 AT 测试指令,返回值 OK 表示模块 AT 指令功能正常。

### 2、 查询模块版本号命令

命令格式: AT+VERSION?\r\n 返回值: 0.0.1\r\n 内容: 查询模块当前的版本,返回模块当前的版本号 0.0.1。

### 3、 MAC 地址操作命令

命令格式: AT+ADDR?\r\n
 返回值: xxxxxxxxx\r\n
 内容: 返回模块当前的 MAC 地址: xxxxxxxxxx
 命令格式: AT+ADDR=123456789ABC\r\n
 返回值: OK\r\n
 ERR:CODE\r\n
 内容: 重新修改模块的 MAC 地址为: 123456789ABC, 返回值 OK 表示已经重设 MAC 地址成功。
 注: 蓝牙模块处于连接的状态下无法修改模块的 MAC 地址, 需断开模块连接之后修改, 修改成功后模块自动重启, 并以新 MAC 地址进行广播。

### 4、 串口通讯波特率操作命令

命令格式: AT+BAUD=115200\r\n 返回值: OK\r\n ERR:CODE\r\n 内容:重新修改模块通讯的串口波特率为115200bps,返回 OK 提示已经修改成功,返回 ERR 则表示新串口波特率修改失败,原因设定值不是常用的串口波特率的数值。当前模块 支持的串口波特率为:

1200/2400/4800/9600/14400/19200/28800/38400/57600/76800/115200/230400/250000。

#### 5、 设备名称操作命令

命令格式: AT+NAME=WT52810-S1\r\n

返回值: 0K\r\n

 $ERR:CODE \ r \ n$ 

内容:重新命名模块的名称为: WT52810-S1,名称最大长度不超过 22 字节的长度,返回 值 OK 表示模块已经重新命名为新名称成功,返回 ERR 表示命名失败,可能长度已经超出 了长度限制或者蓝牙已经连接, 需断开连接后修改。

命令格式: AT+NAME?\r\n

返回值: WT52810-S1\r\n

内容: 查询模块当前的设备名称, 串口返回模块当前的设备名称: WT52810-S1.

注: 在蓝牙连接的状态下,无法修改设备名称,需断开蓝牙连接之后修改,模块会以新设 备名称广播。

### 6、 模块发射功率设置命令

命令格式: AT+RFPM=4\r\n

返回值: 0K\r\n

 $ERR:CODE \ r \ n$ 

内容: 重新设置模块的发射功率为 4dBm, 返回 OK 表示功率重设成功, 返回 ERR 表示功率 重设失败,原因可能设置的功率等级不在等级列表中。

命令格式: AT+RFPM?\r\n

返回值: 4dBm\r\n

内容:查询当前蓝牙模块的发射功率配置,出厂默认为4dBm。

注: 蓝牙模块当前支持设置的发射功率等级如下表:

| 功率等级 | 功率值    |
|------|--------|
| 0    | 4dBm   |
| 1    | 3dBm   |
| 2    | 0dBm   |
| 3    | -4dBm  |
| 4    | -8dBm  |
| 5    | -12dBm |
| 6    | -16dBm |
| 7    | -20dBm |

### 7、 模块复位命令

命令格式: AT+RESET\r\n 返回值: OK\r\n 内容:模块复位命令,返回 OK 后,模块复位重新启动。

### 8、 恢复默认配置命令

命令格式: AT+DEFAULT\r\n 返回值: OK\r\n 内容:恢复模块的配置参数为默认的参数,MAC地址也恢复成出厂默认的地址,返回 OK 表 示模块开始恢复出厂模式。

### 9、 自定义广播数据命令

命令格式: AT+ADD=0123456A\r\n

返回值: OK\r\n

 $ERR:CODE \ r \ n$ 

内容:用户可以在蓝牙广播数据中添加自定义的广播数据,如例添加0123456A的数据在 蓝牙的广播数据中,返回0K表示已添加成功,返回ERR表示添加失败,可能数据长度超 过了最长限度22byte。在蓝牙连接状态下,无法进行修改,需断开蓝牙连接。

## 10、 自定义产品序列号命令

命令格式: AT+PID=ABCD\r\n

返回值: OK\r\n

 $ERR:CODE \ r \ n$ 

内容: 自定义产品序列号添加在广播数据中,返回 0K 表示自定义添加成功,返回 ERR 表示自定义添加失败,可能原因是自定义数据超出了序列号要求的范围,模块序列号支持 0000—FFFF 内的内容,出厂默认为 0x0000。在蓝牙连接状态下,无法进行修改,需断开 蓝牙连接。

## 11、 蓝牙广播时间间隔设置命令

命令格式: AT+ADP=500\r\n

返回值: OK\r\n

ERR:CODE $r\n$ 

内容: 蓝牙广播有效的时间间隔设置为 45ms—4000ms,出厂默认为 45ms。重新设置蓝牙的广播时间间隔为 500ms,返回 0K 表示重设成功,ERR 表示重设失败。在蓝牙连接状态下,无法进行修改,需断开蓝牙连接。

### 12、 蓝牙连接时间间隔重设命令

命令格式: AT+CIT=300\r\n

返回值: OK\r\n

ERR\r\n

内容:有效的蓝牙连接时间间隔为10ms-2000ms,出厂默认为20ms。重新设置蓝牙的连接时间间隔为300ms,返回0K表示重设成功,返回ERR表示重设失败。

注:模块不支持动态过程中修改连接时间间隔,修改后重启模块才能生效。在蓝牙连接状态下,无法进行修改,需断开蓝牙连接。蓝牙连接间隔越短,蓝牙通信速率越快,功耗越高。

### 13、 低功耗睡眠模式设置命令

命令格式: AT+SLEEP\r\n

返回值: OK\r\n

内容:为降低模块功耗,在模块使用的空闲状态可通过睡眠指令设置模块进入睡眠状态,此时蓝牙和串口功能关闭,功耗降低,进入休眠之后可通过外部使能将模块唤醒,休眠状态下功耗为 0.3uA。

## 14、 固件升级命令

命令格式: AT+DFU\r\n 返回值: OK\r\n 内容:返回 OK 后,模块进入固件升级模式。在此模式下,用户可自行下载我司发布的最新固 件补丁来更新模块固件。更新完成后自动运行新的固件。

## 六、 BLE 协议说明(APP 接口)

| Service    | UUID: | 0x2214 | 1 |
|------------|-------|--------|---|
| LOOI / 100 | 0010. | UNGOII | - |

| 特征值                     | 属性                     |  |
|-------------------------|------------------------|--|
| 0x2215                  | Write Without Response |  |
| [Service UUID: 0x2214 ] |                        |  |
| 特征值                     | 属性                     |  |
| 0x2216                  | Notify                 |  |

## 七、 错误码 CODE 说明

| CODE 错误码 | 描述          | 错误原因               |
|----------|-------------|--------------------|
| 1        | 无效的输入       |                    |
| 2        | 不支持的命令      |                    |
| 3        | 当前状态不允许解析命令 |                    |
| 4        | 当前状态该命令不允许  | 有些命令在蓝牙连接状态不允许,需断开 |
|          |             | 蓝后再操作              |
| 5        | 该命令没有可执行的操作 |                    |
| 6        | 无效的命令参数     |                    |
| 7        | 硬件错误        |                    |
| 8        | 命令处理超时      |                    |
| 9        | 其他错误        |                    |

## 八、 蓝牙模块应用实例

1. 辅助工具 BLE-DK, WT-Demo-Kit 是 Wireless-Tag 针对其 nRF51822 以及 nRF52832 系列 BLE 蓝牙透 传模块的简易应用而设计的一款辅助工具,通过此 DEMO-Kit,可以方便简洁的将蓝牙模块与 PC 机 相连,通过上位机 PC 端的串口调试工具,可以对模块进行 AT 指令的配置,重新设置蓝牙模块的一 些基本参数。蓝牙模块作为从设备,可被移动设备 APP 蓝牙主端所寻找并配对,当配对之后可通过 串口调试工具向蓝牙模块输入数据,蓝牙模块将此数据传送给蓝牙主端,同时可将蓝牙模块接收到 的蓝牙主端回传的数据传递到串口调试工具,开发人员可方便简单的查看蓝牙模块与蓝牙主端之间 所进行的数据传送的内容。

- 2. DEMO-Kit 工具与蓝牙模块的连接方式: DEMO-Kit 工具的接口为目前流行的 XBee 模块的接口方式, 蓝牙模块与Kit 工具相连是通过模块的 XBee 转接板来连接的,将模块焊贴在相应的 XBee 转接板上, 然后将转接板插入到 Kit 工具上。XBee 的转接板如下图:
- 3. DEMO-Kit 工具采用了 FTDI 的 USB 转 UART 芯片,故在与 PC 机联机使用之前,首先需要安装 FTDI 芯片的驱动,驱动安装成功后,通过 USB 线将 DEMO-Kit 与 PC 连接,此时 PC 端可识别出 DEMO-Kit 工具的串口标号;
- 4. 打开 PC 端的串口调试工具,端口号选为 FTDI 芯片映射的虚拟的 COM 端口号,串口参数设置为:波 特率 115200,;数据格式为 8 位数据位,无校验位,1 位停止位的格式,然后打开串口,通过 AT 指令可以读取和修改当前的蓝牙模块设置,如图所示;

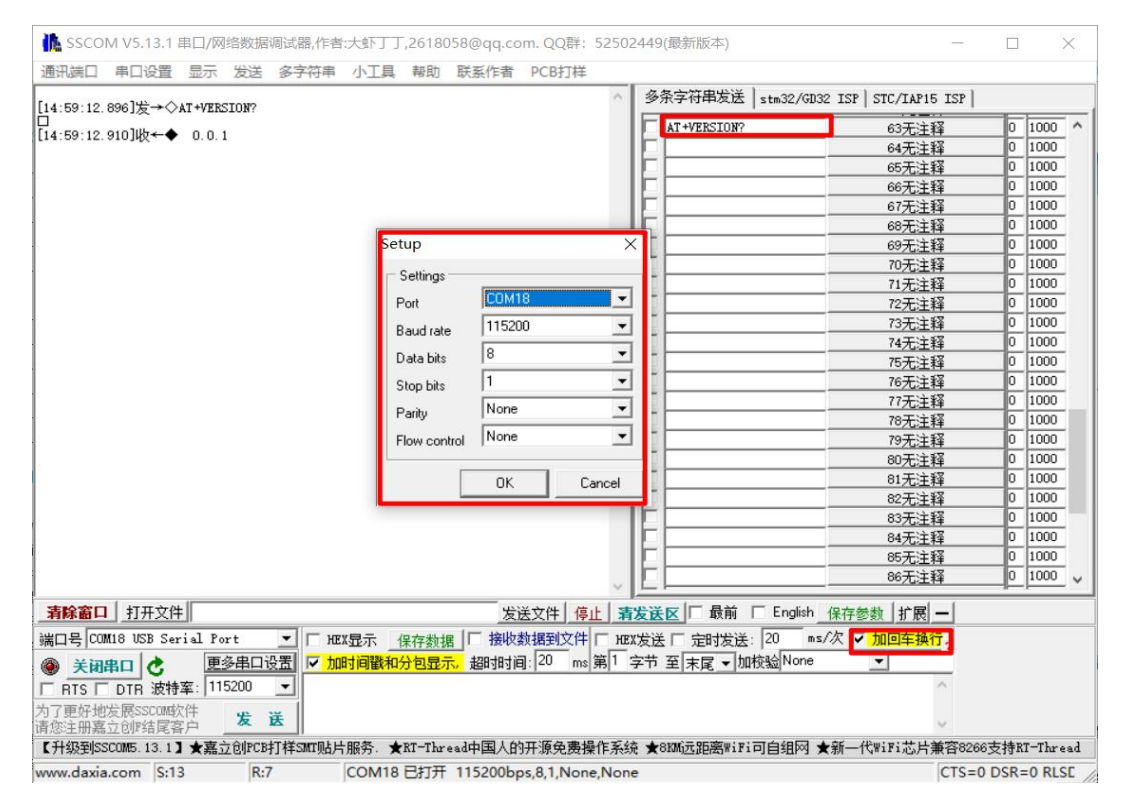

- 5. 使用移动设备 APP 蓝牙主端对蓝牙模块的从设备进行查询,在 IOS 系统中可以使用公认的蓝牙测试 软件 LightBlue,在 Android 系统中可使用我公司自配的蓝牙串口 APP 测试软件。搜索到此蓝牙模 块的设备名称,然后点击与之建立蓝牙连接,即可配对成功,并通过此 APP 工具向蓝牙模块发送数 据,建立起移动终端与蓝牙模块之间的数据通讯连接。
  - A. 在 IOS 系统中(iphone4S 及其以上的手机,才支持蓝牙 4.0)使用 LightBlue 测试模块连接性能。先打开 iphone 蓝牙,运行 LightBlue 程序,LightBlue 运行时,会自动搜索从机,搜索到从机后,会显示从机列表,并且包含主要信息,Services 的 UUID,还有发射功率,设备名称等。

| 10:39                           | ::! ? 🗆 |
|---------------------------------|---------|
| sort LightBlue                  | Filter  |
| Peripherals Nearby              |         |
| -62 No services                 |         |
| WT52810-S1<br>1 service         | >       |
| -59 Unnamed<br>No services      | >       |
| -67 Unnamed<br>No services      | >       |
| -64 No services                 | >       |
| -59 No services                 | >       |
| -69 BLUFI_DEVICE                | >       |
| -63 No services                 | >       |
| -60 No services                 | >       |
| -78 No services                 | >       |
|                                 | >       |
| (iii) (iiii)                    |         |
| Peripherals Virtual Devices Log | More    |
|                                 |         |

点击需要连接的从机, iphone 会连接从机, 之后, 程序会自动搜索从机的所有 service, 如下图。

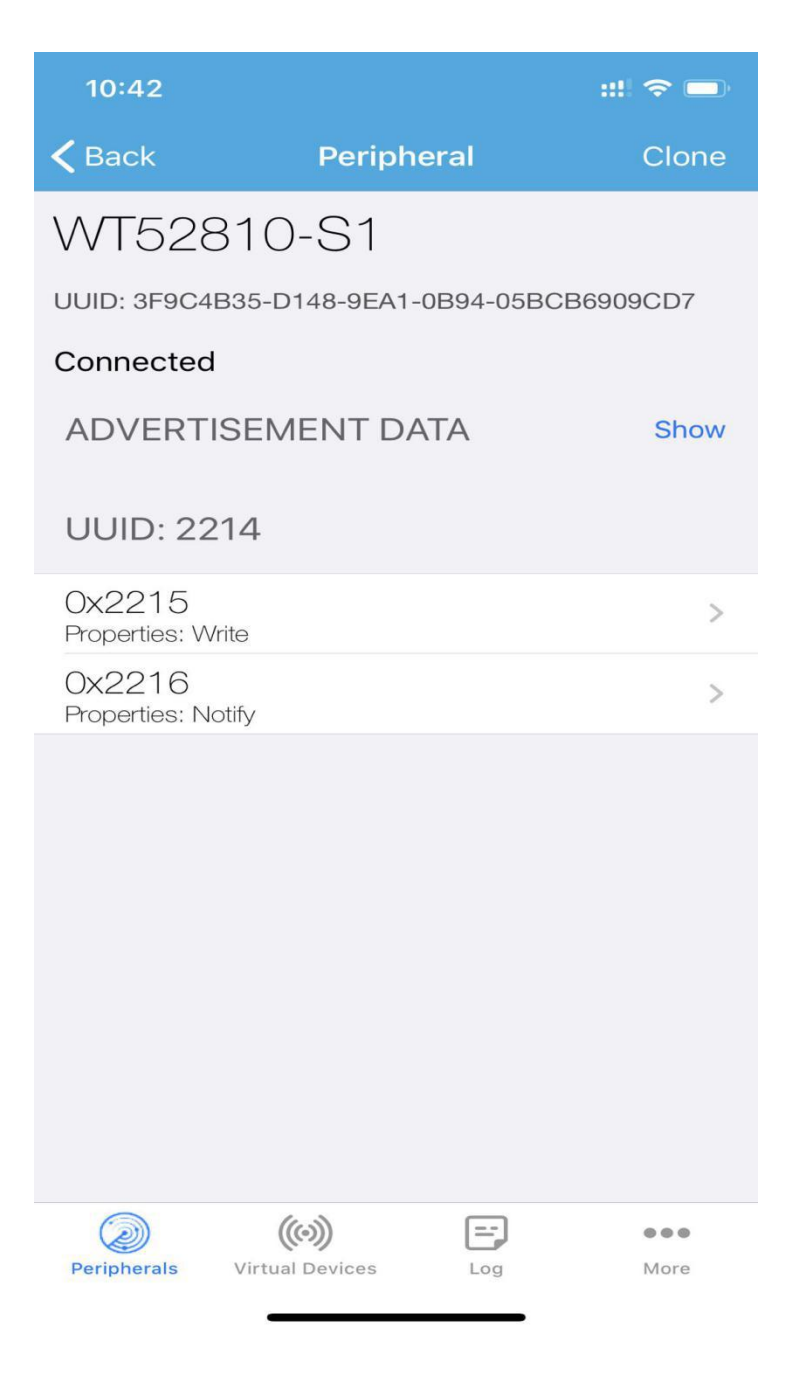

点击相应的 Service 会进入该 Service 中包含的 characteristics, 如下图。

13 / 19

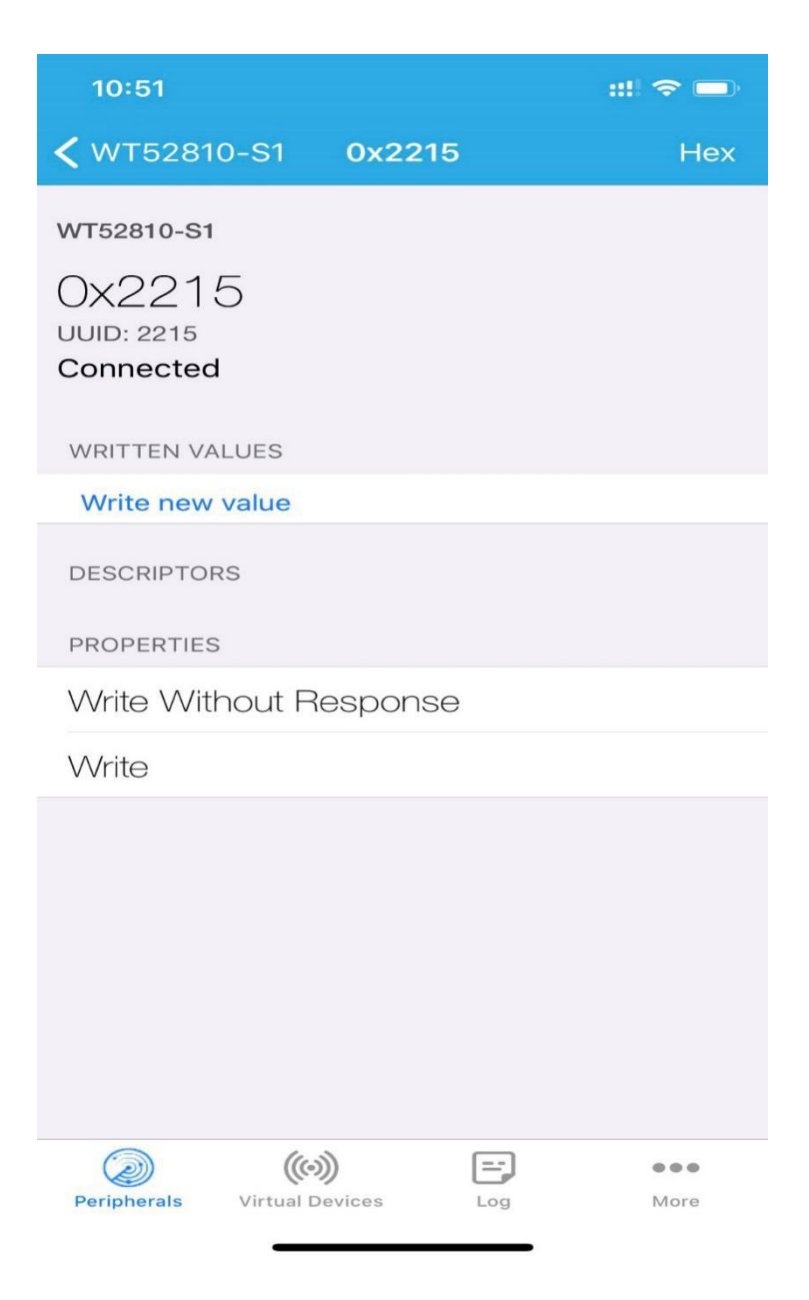

点击"Writer new value",会进入 Characteristic 的通信界面,写入输入值,如下图:

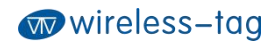

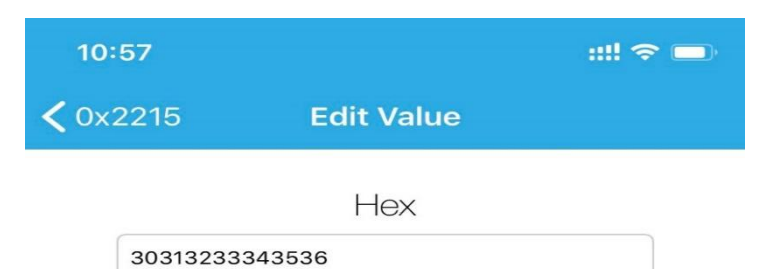

| D   | Е | F    |
|-----|---|------|
| А   | В | С    |
| 7   | 8 | 9    |
| 4   | 5 | 6    |
| 1   | 2 | 3    |
| ≪ _ | 0 | Done |

模块接收到 LightBlue 发送的数据之后,通过 DEMO-KIT 将收到的数据推送到串口,并在 PC 端的串口 调试工具中得以显示:

15 / 19

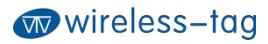

| SSCO      | M V5.13.1          | 串口/网    | 络数据     | 调试器,作者                                   | :大虾丁丁         | ,26180 | )58@qq.co | m. QQ群:   | 52502 | 449(最新版本)  |                |               |      | ×       |
|-----------|--------------------|---------|---------|------------------------------------------|---------------|--------|-----------|-----------|-------|------------|----------------|---------------|------|---------|
| 通讯端口      | 串口设置               | 显示      | 发送      | 多字符串                                     | 小工具           | 帮助     | 联系作者      | PCB打样     |       |            |                |               |      |         |
|           |                    |         |         | _                                        |               |        |           |           | ~     | 多条字符串发送    | stm32/GD32 ISP | STC/IAP15 ISP |      |         |
| 14:55:29. | 052]收←◆            | 30 31 3 | 32 33 3 | 4 35 36                                  |               |        |           |           |       | FE         | 1              |               |      | 4000    |
|           |                    |         |         |                                          |               |        |           |           |       |            |                | 63九汪释         | 0    | 1000    |
|           |                    |         |         |                                          |               |        |           |           |       |            |                | 64九汪释         | 0    | 1000    |
|           |                    |         |         |                                          |               |        |           |           |       |            |                | 65七汪释         | 0    | 1000    |
|           |                    |         |         |                                          |               |        |           |           |       |            |                | 66七注释         | 0    | 1000    |
|           |                    |         |         |                                          |               |        |           |           |       |            |                | 67无注释         | 0    | 1000    |
|           |                    |         |         |                                          |               |        |           |           |       |            |                | 68无注释         | 0    | 1000    |
|           |                    |         |         |                                          |               |        |           |           |       |            |                | 69无注释         | 0    | 1000    |
|           |                    |         |         |                                          |               |        |           |           |       |            |                | 70无注释         | 0    | 1000    |
|           |                    |         |         |                                          |               |        |           |           |       |            |                | 71无注释         | 0    | 1000    |
|           |                    |         |         |                                          |               |        |           |           |       |            |                | 72无注释         | 0    | 1000    |
|           |                    |         |         |                                          |               |        |           |           |       |            |                | 73无注释         | 0    | 1000    |
|           |                    |         |         |                                          |               |        |           |           |       |            |                | 74无注释         | 0    | 1000    |
|           |                    |         |         |                                          |               |        |           |           |       |            |                | 75无注释         | 0    | 1000    |
|           |                    |         |         |                                          |               |        |           |           |       |            |                | 76无注释         | 0    | 1000    |
|           |                    |         |         |                                          |               |        |           |           |       |            |                | 77无注释         | 0    | 1000    |
|           |                    |         |         |                                          |               |        |           |           |       |            |                | 78无注释         | 0    | 1000    |
|           |                    |         |         |                                          |               |        |           |           |       |            |                | 79无注释         | 0    | 1000    |
|           |                    |         |         |                                          |               |        |           |           |       |            |                | 80无注释         | 0    | 1000    |
|           |                    |         |         |                                          |               |        |           |           |       |            |                | 81无注释         | 0    | 1000    |
|           |                    |         |         |                                          |               |        |           |           |       |            |                | 82无注释         | 0    | 1000    |
|           |                    |         |         |                                          |               |        |           |           |       |            |                | 83无注释         | 0    | 1000    |
|           |                    |         |         |                                          |               |        |           |           |       |            |                | 84无注释         | 0    | 1000    |
|           |                    |         |         |                                          |               |        |           |           |       |            |                | 85无注释         | 0    | 1000    |
|           |                    |         |         |                                          |               |        |           |           | ~     |            |                | 86无注释         | 0    | 1000    |
| 清除窗口      | 打开文件               | :       |         |                                          |               |        | 发         | 送文件 停     | 上清    | 送送区 1 最前   | □ English 保存参  | 数   扩展  —     |      |         |
| #미号 [00   | M18 USB Ser        | ial Po  | rt      | ▼   <del>▼</del> HE                      | <b>《</b> 显示 1 | 呆存数排   | 8   「接收   | 数据到文件     | HEX   | 发送 [] 定时发送 | : 20 ms/次 🗸    | 加回车换行。        |      |         |
| 》关闭       | 串口 き               | 更       | 多串口说    | 日本 日本 日本 日本 日本 日本 日本 日本 日本 日本 日本 日本 日本 日 | 时间戳和          | 分包显示   | 。<br>超时时间 | ]: 20 ms  | 第1 ;  | 节 至 末尾 ▼ 加 | I棱验None        | -<br>-        |      |         |
| RTS [     | DTR 波特             | 案: 11   | 5200    | •                                        |               |        |           |           |       |            |                | ^             |      |         |
| 了更好地您注册嘉  | 发展SSCOM的<br>立创F结尾着 | (件)     | 发;      | Ĕ                                        |               |        |           |           |       |            |                | ~             |      |         |
| 【升级到SS    | SCOM5. 13. 1       | ★嘉言     | 2 @UPCB | 打样SMT贴片                                  | 服务.★          | RT-Thr | ead中国人的   | 开源免费操     | 作系统   | ★8KM远距离WiF | i可自组网 ★新一代     | WiFi芯片兼容8266  | o支持B | T-Three |
| www.davia | com S·O            |         | R·7     |                                          | COM18         | BITH   | 115200br  | s 81 None | None  |            |                | CTS=0         | DSR  |         |

B. 在 Android 系统中(Android 4.3及其以上的系统,才支持蓝牙 4.0; Android 6.0以上需打 开 GPS 服务才能搜索蓝牙)可使用 nrfconnect 做为 APP 调试工具, APK 及源码获取途径为 https://github.com/NordicSemiconductor/Android-nRF-Connect/releases?tdsourcetag=s pctim ai omsg

| NordicSemiconductor | / Android-nRF-Conne                                                 | ct                                                                                                    | ⊙ Watch 👻 | 90      | ☆ Star | 642 | ¥ Fork | 208 |
|---------------------|---------------------------------------------------------------------|----------------------------------------------------------------------------------------------------|-----------|---------|--------|-----|--------|-----|
| ↔ Code ① Issues 22  | 11 Pull requests 💿 Actio                                            | ns 🔲 Projects 2 💷 Wiki 💿 Security 🗠 Insights                                                                                          |           |         |        |     |        |     |
|                     | Releases Tags                                                       |                                                                                                    |           |         |        |     |        |     |
|                     | (Latest release)<br>© v4.24.3<br>•> Scd4cd<br>Verified<br>Compare • | nRF Connect 4.24.3<br>⊮ Philips77 released this 6 days ago<br>06.08.2020 - version 4.24.3<br>• Log menu options fixed. Sony for that! |           |         |        |     |        |     |
|                     |                                                                     | Assets 3                                                                                                    |           |         |        |     |        |     |
|                     |                                                                     | © nREConnect.424.3.apk                                                                                                    |           | 9.71 MB | 1      |     |        |     |
|                     |                                                                     | Source code (zip)                                                                                                    |           |         | L      |     |        |     |
|                     |                                                                     | Source code (tar.gz)                                                                                                    |           | _       | J      |     |        |     |
|                     | © v4.24.2<br>•• 5c464c4<br>Verified                                 | nRF Connect 4.24.2                                                                                                    |           |         |        |     |        |     |
|                     | Compare •                                                           | 31.07.2020 - version 4.24.2                                                                                                    |           |         |        |     |        |     |
|                     |                                                                     | <ul> <li>Eived issues with MruMananer (ii) undated to version 0.11.0) (#104.#130)</li> </ul>                                          |           |         |        |     |        |     |
|                     |                                                                     | <ul> <li>Toolbar in log section will no longer be cut on parrow devices (#93).</li> </ul>                                             |           |         |        |     |        |     |
|                     |                                                                     | New DFU options: disable resume in Secure DFU, force scan for bootloader in Legacy DFU (lib updated to 0.11.0)                        |           |         |        |     |        |     |
|                     |                                                                     | <ul> <li>Lots of reported bugs fixed: #118, #124.</li> </ul>                                                                          |           |         |        |     |        |     |
|                     |                                                                     | <ul> <li>Some minor feature requests implemented: #109, #131, #108.</li> </ul>                                                        |           |         |        |     |        |     |

使用 APP 工具点击 SCAN 查找到蓝牙设备:

Wireless-Tag Technology

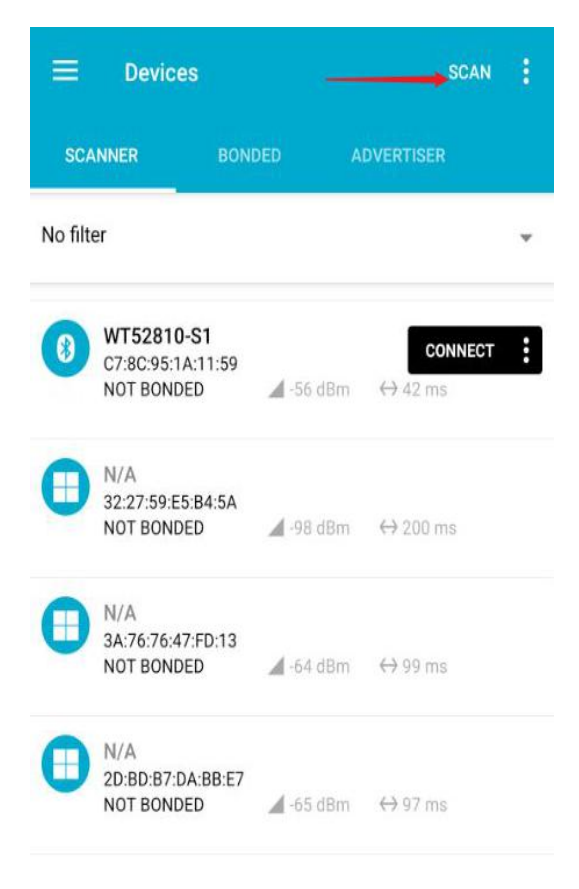

点击 CONNECT 与蓝牙设备连接:

| ≡ Devices                                                |            | DISCONNECT                      | : |
|----------------------------------------------------------|------------|---------------------------------|---|
| R BONDED                                                 | ADVERTISER | WT52810-S1<br>07:80:95:14:11:59 | × |
| CONNECTED<br>NOT BONDED                                  | CLIENT     | SERVER                          | : |
| Generic Access<br>UUID: 0x1800<br>PRIMARY SERVICE        |            |                                 |   |
| Generic Attribute<br>UUID: 0x1801<br>PRIMARY SERVICE     |            |                                 |   |
| Unknown Service<br>UUID: 00002214-000<br>PRIMARY SERVICE | 34fb       |                                 |   |
|                                                          |            |                                 |   |
|                                                          |            |                                 |   |

连接成功后,展开 0x2214 服务,并打开 NOTIFY 通道:

Wireless-Tag Technology

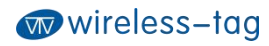

|                                                                                       |                                                  | DISCONNECT                      |          |
|---------------------------------------------------------------------------------------|--------------------------------------------------|---------------------------------|----------|
| BONDED                                                                                | ADVERTISER                                       | WT52810-S1<br>C7:8C:95:1A:11:59 | ×        |
| CONNECTED<br>NOT BONDED                                                               | CLIENT                                           | SERVER                          | :        |
| Generic Access<br>UUID: 0x1800<br>PRIMARY SERVICE                                     |                                                  |                                 |          |
| Generic Attribute<br>UUID: 0x1801<br>PRIMARY SERVICE                                  |                                                  | /                               |          |
| Unknown Service<br>UUID: 00002214-0000-100<br>PRIMARY SERVICE                         | 00-8000-00805f9b                                 | 34fb                            |          |
| Unknown Characteris<br>UUID: 00002215-0000-1<br>Properties: WRITE, WRIT               | <b>stic</b><br>000-8000-00805f<br>FE NO RESPONSE | 9b34fb                          | <u>+</u> |
| Unknown Characteris<br>UUID: 00002216-0000-1<br>Properties: NOTIFY                    | stic<br>000-8000-00805f                          | 9b34fb                          | *        |
| Descriptors:<br>Client Characteristic Con<br>UUID: 0x2902<br>Value: Notifications ena | nfiguration<br>bled                              |                                 | +        |

此时 NOTIFY 通道便可以接收到串口数据,也可通过 WRITE, WRITE NO RESPONSE 通道向串口发送数据。

# 九、 附录:

更多技术支持,请发邮件至:technical@wireless-tag.com